# Paramétrer l'affichage des données sur les lecteurs dans le module circulation

## Fiche technique PMB n° 3.4

Objectif : Obtenir un affichage qui permette une certaine confidentialité des données et plus d'efficacité dans les actes de prêt

Application utilisée : PMB version 3.1 et suivantes + Module Administration

1. Quelques paramètrages possibles et résultats

#### 1.1 Fiche lecteur pliée

Par défaut, en Circulation, on voit toute la fiche du lecteur. Il y a deux inconvénients : les élèves qui voient l'écran peuvent voir des données qui ne les concernent pas et il faut jouer de la molette pour voir les actes de prêt. Pour avoir la fiche pliée :

#### Administration / Outils / Paramètres / Emprunteurs

Pour le Sous-type fiche depliee mettre la valeur 0

| fiche_depliee 0                                               | La<br>di                                                      | a fiche emprunteur<br>épliée                      | sera automa     | tiquement : O :         | pliée 1 :  |          |
|---------------------------------------------------------------|---------------------------------------------------------------|---------------------------------------------------|-----------------|-------------------------|------------|----------|
| filter_rows                                                   | 🖬 🍙 AUDE GUILLEMOT Prêt(s): 2 Réservation                     | (s): 0                                            |                 |                         | ٨          | Actif    |
| On peut choisir de déplier la fiche en cliquant sur la croix. | Solde amendes : 0.00 ¢                                        |                                                   |                 |                         | Supprim    | -<br>her |
| On peut aussi supprimer la                                    | Ajouter un prêt<br>Forcer le prêt                             |                                                   |                 |                         |            |          |
| ligne 'Solde amendes' —                                       |                                                               |                                                   |                 |                         |            |          |
| Administration / Outils /<br>Paramàtros / Paramàtros          | Prêts en cours (2) Imprimer Liste des prêts<br>Retard: Lettre | Prolonger le prêt des<br>ouvrages cochés jusqu'au | , 13/1          | 2/2007                  |            |          |
|                                                               | No. Titre                                                     | Support                                           | Date Reto       | ur initial Prolongation | Retour     | +        |
| généraux                                                      | 007314 Virgule. 45 (octobre 2007)                             | périodique<br>Documentaire                        | 22/11/2007 00/0 | 00/0000 0/0             | 29/11/2007 |          |
| gestion_amende sur 0                                          | 006007 Ecoute mes lèvres / Jana Novotny Hunter                | livre Fiction                                     | 22/11/2007 00/0 | 00/0000 0/0             | 13/12/2007 |          |
| gestion_financiere sur 0                                      | Réservations Ajouter                                          |                                                   |                 |                         |            |          |

#### 1.2 Affichage en recherche de lecteurs

|                             | Lecteurs trouves sou                        | s la cle jez           |                       |       |       |  |
|-----------------------------|---------------------------------------------|------------------------|-----------------------|-------|-------|--|
| Il est possible de choisir  | Filtres et tris disponibles                 |                        |                       |       |       |  |
| les éléments que l'on       | Filtres<br>Groupe Statut                    | :                      |                       |       |       |  |
| veut voir affiches en       | Tous les groupes 🛆 Tou                      | s les statuts 🖂        |                       |       |       |  |
| colonne et leur ordre lors  | CINQA ACT<br>CINQB Inte<br>CINQC            | rdit                   |                       |       |       |  |
| des recherches de           | Professeurs 💌                               |                        |                       |       |       |  |
| lecteurs.                   | Triés par Groupe                            | puis par Nom et prénor | n 💌 puis par Statut 💌 |       |       |  |
| o                           | Appliquer Ajouter dans (                    | un panier              |                       |       |       |  |
| On peut aussi choisir des   |                                             |                        |                       |       |       |  |
| filtres pour les résultats. | Tries par groupe puis par nom et  <br>CINQA | JEZEQUEL               | LAURA                 | E0087 | Actif |  |
| 1                           | CINQB                                       | JEZEQUEL               | LAETITIA MARIE        | E0116 | Actif |  |
|                             | Professeurs                                 | JEZEQUEL               | ANNIE cdi             | 32    | Actif |  |
|                             | Professeurs                                 | JEZEQUEL               | ANNIE Math            | 1154  | Actif |  |
|                             | QUATA                                       | JEZEQUEL               | PAULINE               | E0172 | Actif |  |
|                             | QUATA                                       | JEZEQUEL               | ROMAIN                | E0173 | Actif |  |
|                             | SIXD                                        | JEZEQUEL               | FLORIAN               | E0316 | Actif |  |

Pour obtenir les résultats de cet écran :

Fiche technique PMB n° 3.4 : Paramétrer l'affichage des données-lecteurs Coordination des documentalistes de l'enseignement catholique de Bretagne

10/12/2007 http://www.citedoc.net/

#### Administration / Outils / Paramètres / Emprunteurs

| show_caddie | 1         | Afficher le module de paniers de lecteurs: 0: Non 1: Oui                                                                                                    |
|-------------|-----------|----------------------------------------------------------------------------------------------------|
| show_rows   | g,n,b,s,1 | Colonnes affichées en liste de lecteurs, saisir les colonnes<br>séparées par des virgules. Les colonnes disponibles pour<br>l'affichage de la liste des emprunteurs sont : n:<br>nom+prénom a: adresse b: code-barre c: catégories g:<br>groupes l: localisation s: statut cp: code postal v: ville y:<br>année de naissance #n : id des champs personnalisés 1:<br>icône panier par défaut : b,n,a,v,y,s,1 |
| sort_rows   | g,n,s     | Colonnes qui seront disponibles pour le tri des emprunteurs.<br>Les colonnes possibles sont : n: nom+prénom c: catégories<br>g: groupes l: localisation s: statut cp: code postal v: ville<br>y: année de naissance #n : id des champs personnalisés<br>par défaut : n,c,l,s                                                                                                    |

show\_rows permet de choisir les données visibles en colonnes, ici : g,n,b,s,1 sort\_rows permet de choisir les colonnes disponibles pour le tri des emprunteurs, ici : g,n,s

| filter_rows<br>g,s | Colonnes qui seront disponibles en filtres de la liste des<br>emprunteurs. Les colonnes possibles sont : cp: code postal<br>c: catégories g: groupes l: localisation s: statut v: ville y: |
|--------------------|----------------------------------------------------------------------------------------------------|
|                    | année de naissance #n : id des champs personnalisés par<br>défaut : cp,v,y,s                                                                                                    |

filter\_rows permet de choisir les colonnes disponibles pour filtrer les résultats des listes d'emprunteurs. Ici on a pris seulement le groupe et le statut. (Pour le statut des lecteurs : cf fiche pmb 3.5) A vous de tester ces différents paramètres, selon vos besoins.

2. Afficher les photos des emprunteurs...

Facultatif bien sûr !!!

dossier lecteurs.

La difficulté pour obtenir les photos, c'est que chaque photo de lecteur doit être renommée avec le numéro d'emprunteur avec l'extension .jpg : xxxx.jpg

Puis il faut créer un dossier photos et, dans photos, un sous-dossier lecteurs, le tout dans le dossier pmb : [...]/www/pmb/photos/lecteurs Mettre les photos renommées dans le

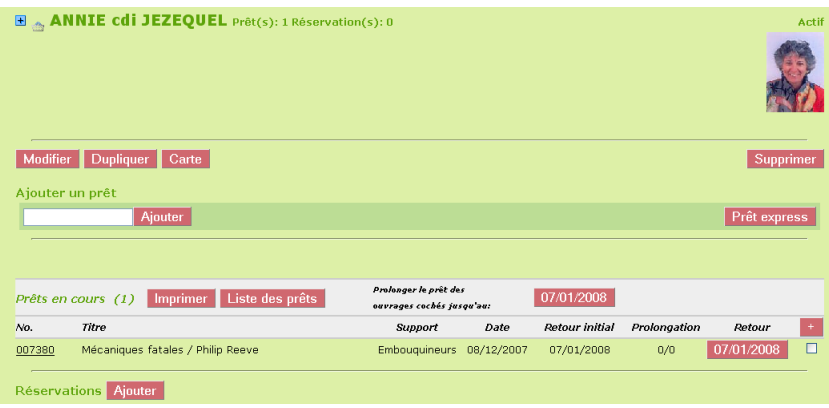

### Ensuite Administration / Outils / Paramètres / Emprunteurs

| pics_max_size                                          | 100                                                                       | Taille maximale des photos des emprunteurs, en largeur ou en hauteur                                            |
|--------------------------------------------------------|---------------------------------------------------------------------------|----------------------------------------------------------------------------------------------------|
| pics_url                                               |                                                                           | URL des photos des emprunteurs, dans le chemin fourni,<br>!!num_carte!! sera remplacé par le numéro de carte du |
| http://127.U.U.1/pmb/photos/lecteurs/!!num_carte!!.jpg | lecteur, exemple :<br>http://www.monsite/photos/lecteurs/Upum_cartell.ing |                                                                                                    |

pics max size : reste sur 100

pics\_url : mettre l'adresse du serveur où se trouve pmb, sur l'exemple 127.0.0.1 parce que c'est en local sur cet ordinateur.

Et voilà !

Annie Jézéquel Créée le 10 décembre 2007

**Fiche technique PMB n° 3.4 : Paramétrer l'affichage des données-lecteurs** Coordination des documentalistes de l'enseignement catholique de Bretagne 10/12/2007 http://www.citedoc.net/